# Starter Kit for Ultra Low Power Microcontroller ML62Q1622 LCD スタータキット スタートガイド

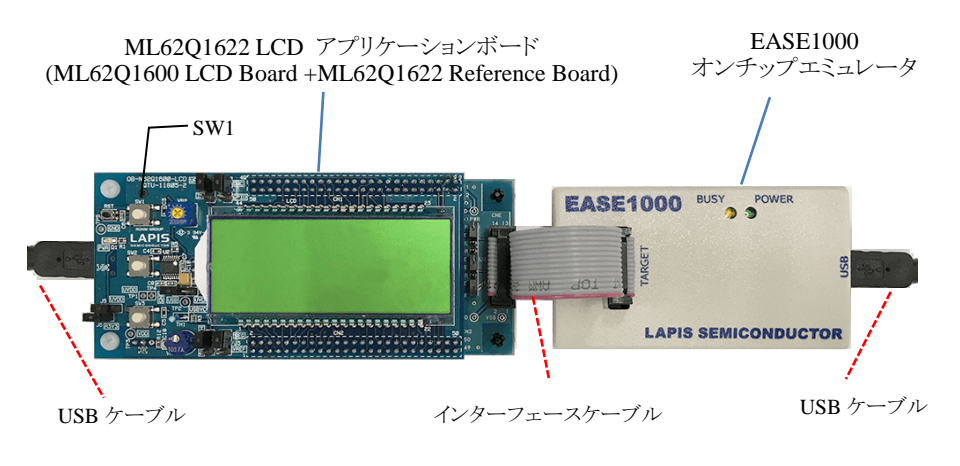

図 1 ML62Q1622 LCD スタータキット ハードウェア構成

# 1. U8/U16 Development Tools のインストール

- 動作環境: Windows Vista\*, Windows 7\*, Windows 8/8.1\*, Windows 10\*上で動作。 \*32bit(x86)/64bit(x64)に対応。
- インストールの際は、管理者(Administrator)権限を持つアカウントでログオンしてください。
- 既に U8/U16 Development Tools などのラピスセミコンダクタのマイクロコントローラに関するソフトウェアがインストールされて いる場合は、U8/U16 Development Tools をインストールする前に上記ソフトウェアをアンインストールしてください。 アンインストールは手順 14.を参照してください。
- 1-1. U8/U16 Development Tools の U8/U16 開発環境ソフトウェア, 汎用 LSI 用機種情報ファイルおよび, EASE1000 用 USB デバイス ドライバをインストールします。

「U8/U16 Development Tools Setup CD」を PC の CD-ROM ドライブにセットし、ルートフォルダにある JP\_Setup\_DevTools.BAT をダブルクリックします。

このバッチファイルを実行すると、U8/U16 開発環境ソフトウェア, 汎用 LSI 用機種情報ファイルおよび, EASE1000 用 USB ドラ イバの各インストーラが順に起動されます。

(1) U8/U16 開発環境ソフトウェアのインストール

- インストーラの指示にしたがってインストールしてください。
- 「国内(日本)向け開発ツール使用許諾書」の内容に同意してインストールを進めてください。
- オプションの設定は変更しないでください。
- U8/U16 Development Tools が正常にインストールされると、「InstallShiled ウィザードは、LAPIS Semiconductor U8/U16 Development Tools を正常にインストールしました。」というメッセージが出力されます。
- その後、「完了」ボタンを押下すると続いて汎用 LSI 用機種情報ファイルのインストールが開始します。 (2) 汎用 LSI 用機種情報ファイルのインストール
  - インストーラの指示にしたがってインストールしてください。
  - 「国内(日本)向け開発ツール使用許諾書」の内容に同意してインストールを進めてください。
  - オプションの設定は変更しないでください。
     汎用 LSI 用機種情報ファイルが正常にインストールされると、「InstallShiled ウィザードは、LAPIS Semiconductor U8/U16
     Device Information Files を正常にインストールしました。」というメッセージが出力されます。

その後、「完了」ボタンを押下すると続いて EASE1000 用 USB デバイスドライバのインストールが開始します。

- (3) EASE1000 用 USB デバイスドライバのインストール
  - インストーラの指示にしたがってインストールしてください。
    「国内(日本)向け開発ツール使用許諾書」の内容に同意してインストールを進めてください。

  - クリックします。このメッセージが複数回表示される場合がありますが、その場合には都度「インストール」をクリックします。
  - USB デバイスドライバが正常にインストールされると、「Please attach your device to this computer any time after the installation has finished」というメッセージが出力されますので、「OK」ボタンをクリックします。

続いて、「InstallShiled ウィザードは、LAPIS Semiconductor U8/U16 Development Tools Driver を正常にインストールしました。」というメッセージが出力されます。

その後、「完了」ボタンを押下すると U8/U16 Development Tools リリースノートが開きます。

- この U8/U16 Development Tools リリースノートをご使用前に必ずお読みください。
- このリリースノートを閉じてインストールは完了です。

インストール完了後、「U8/U16 Development Tools Setup CD」を PC の CD-ROM ドライブから取り出します。

# 2. ハードウェアの接続

1

2-1. ML62Q1622 LCD アプリケーションボードおよび EASE1000 オンチップエミュレータ(以下,「EASE1000」と呼びます)を図1のよう に接続します。

※ML62Q1622 LCD アプリケーションボードのジャンパの設定は、出荷時の状態のままで使用してください。

2-2. EASE1000 と PC を USB ケーブルで接続します。

EASE1000を PC に初めて接続した場合は、以下の図 2、図 3 のメッセージが順次表示されます。

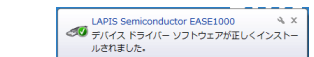

# 3. DTU8 デバッガの起動

- 3-1. Windows のスタートメニューから DTU8 デバッガを開きます(「スタート→すべてのプログラム→U8 Tools→nX-U8→DTU8 Debugger)。
- 3-2. ターゲット設定ダイアログボックスの[ターゲットチップ]の[カテゴリ]で"ML62Q1000", [グループ]で"ML62Q1600", [LSI]で "ML621622"を選択, [ターゲット ICE]フィールドに"On Chip Emulator"を選択し、<OK>ボタンをクリックします。

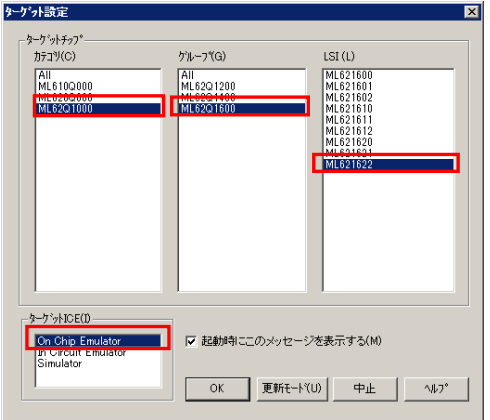

図 6 DTU8 デバッガでのターゲットチップおよびターゲット ICE の設定

- 3-3. 「デバッグを開始しますか?」のメッセージボックスが表示されますので、<OK>ボタンをクリックします。 DTU8 デバッガが起動されます。
- 出荷時にフラッシュメモリに書き込まれているプログラムの実行
   ML62Q1622 Reference Board 搭載の ML62Q1622 には、出荷時に ML62Q1622 時計サンプルプログラムが書き込まれています。
- 4-1. DTU8 デバッガの<リセット後に実行>ボタンをクリックします。

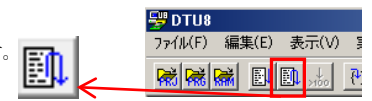

出荷時にフラッシュメモリに書き込まれている ML62Q1622 時計サンプルプログラムが実行され, ML62Q1622 LCD アプリケー ションボード上の LCD に図 7 のように「CONFIG」が表示, 時刻(PM 11:59:59)が点滅します。

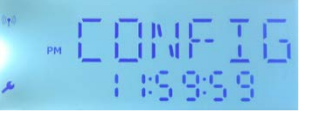

図 7 ML62Q1622 時計サンプルプログラム実行直後の LCD 表示

4-2. ML62Q1622 LCD アプリケーションボードのスイッチ「SW1」を押下します。
 図 8 のように表示が変わり、時刻がカウントアップします。

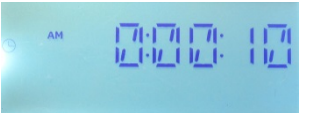

図 8 ML62Q1622 LCD アプリケーションボードのスイッチ「SW1」押下後の LCD 表示

#### 5. プログラムの実行停止

5-1. DTU8 デバッガの<STOP>ボタンをクリックします。 プログラムの実行が停止します。

# 6. 立ち下げ

- 6-1. DTU8 デバッガの[ファイル]メニューの[DTU8 の終了]を選択します。
- 6-2. 「DTU8 デバッガを終了しますか?」のメッセージボックスが表示されますので、<OK>ボタンをクリックします。
- **6-3.** 続いて、「現在の設定をプロジェクトファイルに保存しますか?」のメッセージボックスが表示されますので、<いいえ>ボタンをクリックします。

# 7. プログラム開発時の DTU8 デバッガの設定

- DTU8 デバッガの特権レベルを設定します。
- 7-1. Windows のスタートメニューから「マイコンピュータ」を開きます。
  - C:¥Program Files (x86)¥U8dev¥Bin フォルダ (64bit 版の場合) または C:¥Program Files ¥U8dev¥Bin フォルダ (32bit 版の場合) に 移動し, DTU8(または DTU8.exe)を選択した状態でマウスの右ボタンをクリックし, 「プロパティ」を選択してください。

|  | 💕 dtu8.chm   |      |                      | 2008/10/10 19:53 | コンノ  |
|--|--------------|------|----------------------|------------------|------|
|  | স Dtu8.exe   | .exe |                      | 2011/0E/12 10:10 | ーアプリ |
|  | 🗟 EIntU8.dll |      | 開く(U)<br>管理者として実行(A) |                  | アプリ  |

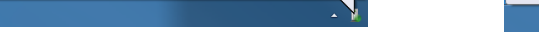

図 2 USB デバイスドライバインストール中のメッセージ1

デバイス ドライバー ソフトウェアをインストールしています 🏻 × ステータスを見るには、ここをクリックしてください。

図 3 USB デバイスドライバインストール中のメッセージ 2

2-3. ML62Q1622 LCD アプリケーションボードと PC を USB ケーブルで接続します。

ML62Q1622 LCD アプリケーションボードを PC に初めて接続した場合は、以下の図 4、図 5 のメッセージが順次表示されます。

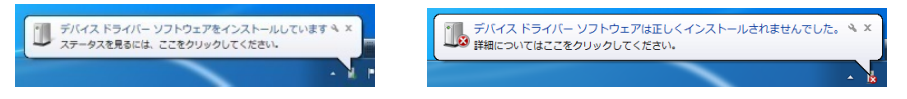

図 4 USB デバイスドライバインストール中のメッセージ1

- 図 5 USB デバイスドライバインストール中のメッセージ 2
- この時点では、ML62Q1622 LCD アプリケーションボード用 USB デバイスドライバは、正しくインストールされていない状態 です。
- ここで示す手順では、ML62Q1622 LCD アプリケーションボードへの電源投入のみであり、USB デバイスドライバは不要です。
- ML62Q1622 LCD アプリケーションボード用 USB デバイスドライバのインストールについては、「ML62Q1622 LCD Starter Kit」の CD に格納されている「ML62Q1622 時計サンプルプログラム 動作説明書」の「3. 動作環境」を参照してください。

| HTU8.exe                     | ~        |                       | P   |
|------------------------------|----------|-----------------------|-----|
| 💕 ideu8.chm                  |          | 互換任のトラブルシューティング(1)    | Þ>  |
| ờ IdeU8.exe                  |          | タスク バーに表示する(K)        | 77  |
| keyword.def                  |          | スタート メニューに表示する(U)     | DEF |
| 📧 Libu8.exe                  |          | 以前のバージョンの復元(V)        | 77  |
| 🚳 MacroDTU8Ba                |          | 送る(N)                 | 77  |
| 🚳 MacroU8Base                |          |                       | 27  |
| Ohu8.exe                     |          | 切り取り(T)               | 27  |
| Rasu8.exe                    |          | ⊐ピ-(C)                | 7   |
| Rlu8.exe                     |          | ショートカットの作成(S)         | 77  |
| RSC20C.dll                   |          | ≝∥1≄(D)               | 27  |
| SimU8.dll                    | ě        | (J)ふ(C)<br>夕前の亦再(M)   | 2   |
| SimU8engine                  | <b>V</b> | 11100支更(円)            | 17  |
|                              |          | プロパティ(R)              | ľ   |
| 🗟 SimU8.dll<br>🚳 SimU8engine | •        | (A前の変更(M)<br>プロパティ(R) | 7   |

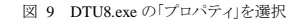

7-2. 表示された「DTU8.exe のプロパティ」ダイアログで、「互換性」タグの「特権レベル」の『管理者としてこのプログラムを実行する』を チェックし<OK>ボタンをクリックしてください。

| <ul> <li>□ 現見アーマを無効にする</li> <li>■ デスクトップ コンポジションを無効にする</li> <li>■ 高 DPI 設定では画面のスケーリングを無効にする</li> </ul> |  |  |  |  |  |  |
|----------------------------------------------------------------------------------------------------|--|--|--|--|--|--|
| 特権レベル                                                                                                  |  |  |  |  |  |  |
| 🛞 すべてのユーザーの設定を変更                                                                                       |  |  |  |  |  |  |
| OK キャンセル 適用(A)                                                                                         |  |  |  |  |  |  |

図 10 DTU8.exe の「特権レベル」設定

# 8. ML62Q1622 時計サンプルプログラムのインストール

- 8-1. 「ML62Q1622 LCD Starter Kit」の CD を, PC の CD-ROM ドライブにセットします。
- 8-2. CD-ROM ドライブにある ML62Q1622\_LCD\_Starter Kit.zip を PC のデスクトップにコピーし, この ZIP ファイルを展開します。
  - ML62Q1622\_LCD\_StarterKit.zipをデスクトップ以外のフォルダにコピーする場合、スペース文字を含まない半角英数字の フォルダにコピーしてください。

コピー完了後、「ML62Q1622 LCD Starter Kit」の CD を PC の CD-ROM ドライブから取り出します。

#### ML62Q1622 時計サンプルプログラムのプロジェクトファイルのオープンとビルド

- 9-1. WindowsのスタートメニューからIDEU8 統合化開発環境(以下,「IDEU8」と呼びます)を開きます(「スタート→すべてのプログラム →U8 Tools→nX-U8→IDEU8 GUI 環境」を選択)。
- 9-2. IDEU8の[ファイル]メニューの[開く]を選択します。

9.

- [ファイルを開く]ダイアログボックスで、ML62Q1622\_LCD\_StarterKit.zip を展開したフォルダ 9-3.
  - ML62Q1622\_LCD\_StarterKit¥ML62Q1622\_WatchSample にある ML62Q1622\_WatchSample.PID を選択後、<開く>をクリックしま す

これにより, ML62Q1622 時計サンプルプログラム(以下,「時計サンプルプログラム」と呼びます)のプロジェクトファイルがオープン します。

📚 IDEU8 – main.c

9-4. IDEU8 の<ビルド>ボタンをクリックし,時計サンプルプログラムをコンパイル、アセンブル、およびリンクします。

ビルドが終了すると、「ビルド終了」と表示されます。

# 10. DTU8 デバッガの起動と ML62Q1622 時計サンプルプログラムのロード

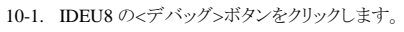

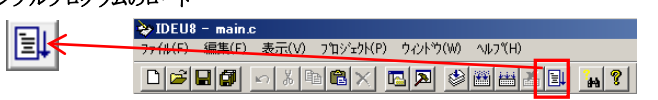

) 編集(E) 表示(V) プロジュクト(P) ウィンドウ(W) ヘルプ(H)

10-2. ターゲット設定ダイアログボックスの[ターゲットチップ]の[カテゴリ]で"ML62Q1000", [グループ]で"ML62Q1600", [LSI]で "ML621622"を選択、[ターゲット ICE]フィールドに"On Chip Emulator"を選択し、<OK>ボタンをクリックします。

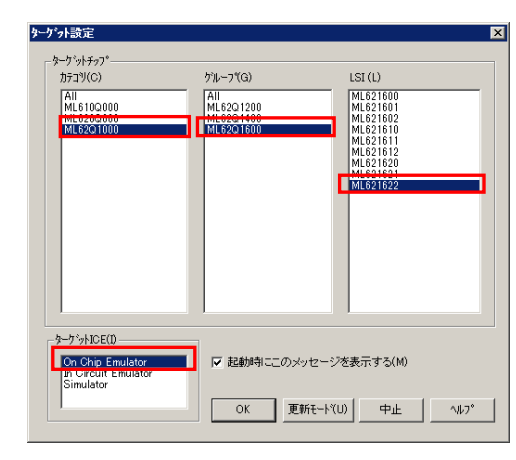

図 11 DTU8 デバッガでのターゲットチップおよびターゲット ICE の設定

10-3. 「デバッグを開始しますか?」のメッセージボックスが表示されますので、<OK>ボタンをクリックします。 DTU8 デバッガが起動され,時計サンプルプログラムが ML62Q1622 にロードされます。

#### 11. 時計サンプルプログラムの実行

11-1. DTU8 デバッガの<リセット後に実行>ボタンをクリックします。

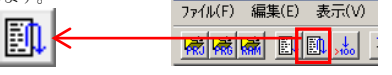

🐺 DTU8 – main.

時計サンプルプログラムが実行され、ML62Q1622 LCD アプリケーションボード上の LCD に図 12 のように「CONFIG」が表示、時 刻(PM 11:59:59)が点滅します。

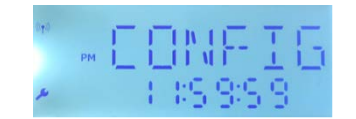

図 12 ML62Q1622 時計サンプルプログラム直後の LCD 表示

11-2. ML62Q1622 LCD アプリケーションボードのスイッチ「SW1」を押下します。 図 13 のように表示が変わり,時刻がカウントアップします。

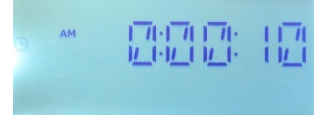

## 14. アンインストール

• U8/U16 Development Tools Release 1.15.5 以降 のアンインストール方法

U8/U16 Development Tools のアンインストールは、コントロールパネルの [プログラムの追加と削除]から以下のプログラ ムを選択して削除してください。

| U8/U16 開発環境ソフトウェア | : LAPIS Semiconductor U8/U16 Development Tools  |
|-------------------|-------------------------------------------------|
| 汎用 LSI 用機種情報ファイル  | : LAPIS Semiconductor U8/U16 Device Information |
| USB デバイスドライバ      | : LAPIS Semiconductor U8/U16 Development Tools  |

tor U8/U16 Device Information Files

uctor U8/U16 Development Tools Driver

- U8/U16 Development Tools Release 1.15.4 以前 のアンインストール方法
  - U8/U16 Development Tools のアンインストールは、コントロールパネルの [プログラムの追加と削除]から以下のプログラ ムを選択して削除してください。
    - ・U8/U16 開発環境ソフトウェア : LAPIS Semiconductor U8/U16 Development Tools
    - ・汎用 LSI 用機種情報ファイル : LAPIS Semiconductor U8/U16 Device Information Files

## 15. 最新版のソフトウェアの入手方法について

U8/U16 Development Tools や ML62Q1000 シリーズ リファレンスソフトウェアなどの最新版のソフトウェアは,登録制の WEB サ イト「ラピスセミコンダクタサポートサイト」(以下、「本サポートサイト」と呼びます)からダウンロードできます。

本サポートサイトのご利用には、ID/パスワードを取得するための登録が必要です。

ラピスセミコンダクタのホームページからアクセス,または、以下の URLを入力し、「新規登録」ボタンをクリックしてください。 ラピスセミコンダクタサポートサイト URL

 $\underline{https://www.lapis-semi.com/cgi-bin/MyLAPIS/regi/login\_J.cgi}$ 

※マイクロコントローラ開発支援システムなどのソフトウェアを本サポートサイトからダウンロードする場合は、本サ ポートサイトの登録時に EASE1000 のシリアル番号の登録が必要です。

本サポートサイトの本登録時に「製品分野」,「使用中の開発/評価ツール名」,および「使用中の開発/評価ツ ールシリアル Nojを 以下のように選択または入力してください。

製品分野:マイクロコントローラ/音声合成 LSI

使用中の開発/評価ツール名:EASE1000

使用中の開発/評価ツールシリアル No:EASE1000 のシリアル番号

# 12. サンプルプログラムの実行停止

12-1. DTU8 デバッガの<STOP >ボタンをクリックします。 時計サンプルプログラムの実行が停止します。

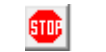

# 13. 立ち下げ

- 13-1. DTU8 デバッガの[ファイル]メニューの[DTU8 の終了]を選択します。
- 13-2. 「DTU8 デバッガを終了しますか?」のメッセージボックスが表示されますので、<OK>ボタンをクリックします。
- 13-3. 続いて、「現在の設定をプロジェクトファイルに保存しますか?」のメッセージボックスが表示されますので、<いいえ>ボタンをクリック します。
- 13-4. IDEU8 の[ファイル]メニューの[IDEU8 の終了]を選択します。
- 13-5. 「アプリケーションを終了してもよろしいですか?」のメッセージボックスが表示されますので、<OK>ボタンをクリックします。
- 13-6. PC から ML62Q1622 LCD アプリケーションボードに接続されている USB ケーブルを外します。
- 13-7. PC から EASE1000 に接続されている USB ケーブルを外します。

2017.09.07 FJXTSKAD02D62Q1622\_StartGuide-01 Copyright 2017 LAPIS Semiconductor Co., Ltd.